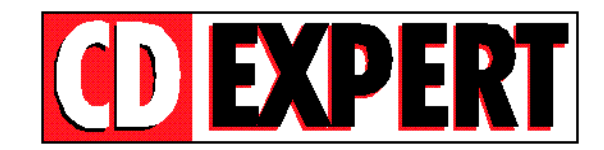

## TRABALHANDO COM "THUMBS PLUS"

\_\_\_\_\_

**Thumbs Plus** é um aplicativo que permite ao usuário visualizar todas as fotos na tela. Para instalar o Thumbs, basta executar o ícone mostrado na figura abaixo.

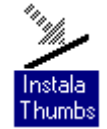

Após instalado o Thumbs no Windows, será criado um grupo de trabalho chamado **THUMBS PLUS**. Para acessá-lo, abra o ícone como é mostrado a seguir:

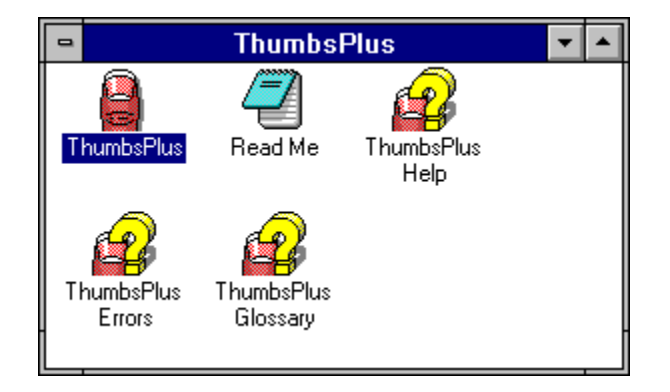

Para abrir o arquivo que contém as fotos de carro, entre no menu **File** e selecione a opção **Open Database.** 

| 💳 ThumbsPlus: c:\thumbs\thumbs.tud 🔽 🔺 |                                |                     |              |            |                      |  |  |
|----------------------------------------|--------------------------------|---------------------|--------------|------------|----------------------|--|--|
| <u>File E</u> dit <u>T</u> ree Thum    | b <u>n</u> ail <u>O</u> ptions | <u>W</u> indow      | <u>H</u> elp |            |                      |  |  |
| <u>N</u> ew Database                   | Ctrl+N                         |                     |              |            |                      |  |  |
| <u>O</u> pen Database                  | Ctrl+0                         |                     |              |            | - <mark>6</mark> - I |  |  |
| ⊻iew                                   | Enter                          | humbnail            | Thumbnail    | Thumbnail  |                      |  |  |
| <u>E</u> dit                           | Shift+Enter                    | Not                 | Not          | Not        |                      |  |  |
| Information                            | F6                             | wanapie             | Available    | Available  |                      |  |  |
| Batch Convert/Edit                     | Ctrl+Enter                     |                     |              |            | _                    |  |  |
| <u>С</u> ору                           | F5                             | swan.an<br>humhnail | Thumbs.exe   | tpneip.ico |                      |  |  |
| Move                                   | Shift+F5                       | Not                 | Not          |            |                      |  |  |
| <u>R</u> ename                         | Ctrl+Shift+F5                  | wailable            | Available    |            |                      |  |  |
| Delete                                 | Del                            |                     |              |            |                      |  |  |
| Label Dick                             |                                | wwpg.dll            | thumbs.ini   |            |                      |  |  |
|                                        | CUITE                          | humbnail            | Thumbnail    |            |                      |  |  |
| Install <u>F</u> onts                  | Shift+F6                       | Not                 | Not          |            |                      |  |  |
| Rem <u>o</u> ve Fonts                  | Ctrl+F6                        | wananie             | Available    |            |                      |  |  |
| Slide S <u>h</u> ow                    | F8                             | unduun tut          | thum ha tud  |            |                      |  |  |
| <u>W</u> allpaper                      | •                              | aume.txt            | mumps.tua    | J          |                      |  |  |
| Print                                  | F9                             |                     |              |            |                      |  |  |
| Print Catalog                          | Shift+F9                       |                     |              |            |                      |  |  |
| Print <u>S</u> etup                    | •                              |                     |              |            |                      |  |  |
| Register <u>T</u> humbsPlus            |                                |                     |              |            | *                    |  |  |
| E <u>x</u> it                          | Alt+F4                         |                     |              |            |                      |  |  |

Na figura abaixo é mostrada a caixa de diálogo que abrirá, após selecionadas, as opções descritas.

| 5                                                       | Open Database                      |                |
|---------------------------------------------------------|------------------------------------|----------------|
| Nome do arquivo:<br>tud<br>thumbs.tud                   | Diretórios:<br>c:\thumbs<br>Cr:\   | OK<br>Cancelar |
|                                                         | E thumbs                           | Rede           |
| Listar arquivos do <u>t</u> ipo:<br>ThumbsPlus Database | Un <u>i</u> dades:<br>E c: daniela | Ł              |

Para visualizar as fotos contidas no CD, é preciso seguir três passos básicos:

- 1-) Forneça a letra do seu drive de CD-ROM.
  - obs.: A letra do drive de CD-ROM varia de micro para micro.

| Un <u>i</u> dades: |   |
|--------------------|---|
| 🖾 d:               | Ŧ |

- 2-) Selecione o drive raiz do seu CD-ROM.
- 3-) Selecione com o Mouse o arquivo CARROSD2 e, em seguida, pressione o botão OK.

Após realizar todos os passos descritos acima, uma lista de diretórios será exibida (lado esquerdo da tela). Clique com o Mouse na letra que corresponde ao drive de CD-ROM (caso não esteja visualizando o drive, utilize as barras de rolagem). Ao clicar sobre a letra do drive de seu CD-ROM, aparecerá um diretório chamado <CARROSD2>.

Clique duplamente no diretório FOTOS e serão exibidas as respectivas fotos.

OBS: Durante a instalação lhe será pedido o drive e o dirétório no qual você deseja instalar o Thumbs. Basta confirmar a opção default C:\THUMBS com um ENTER. Em seguida lhe será pedido um nome com seis letras, para personalizar o seu Thumbs. Digite, por exemplo, o seu nome. Após isto lhe será pedido um código (CODE). Apenas tecle um ENTER e o Thumbs será instalado com sucesso.